OpenTimeClock Employee Instructions

# HOW TO: Clock In/Out

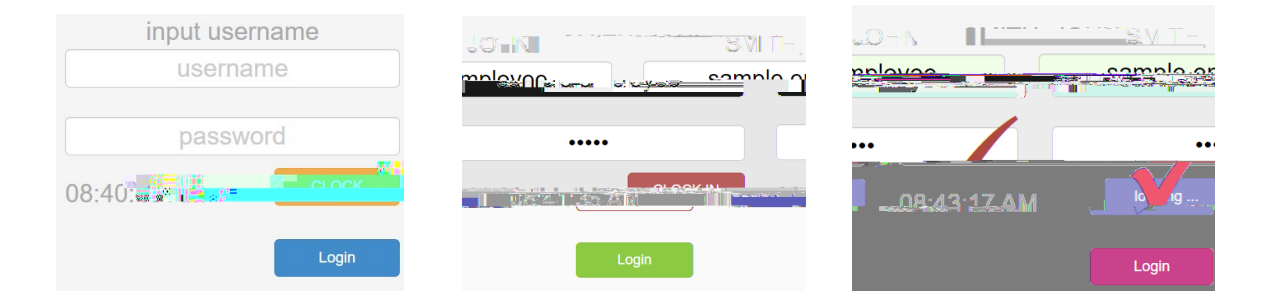

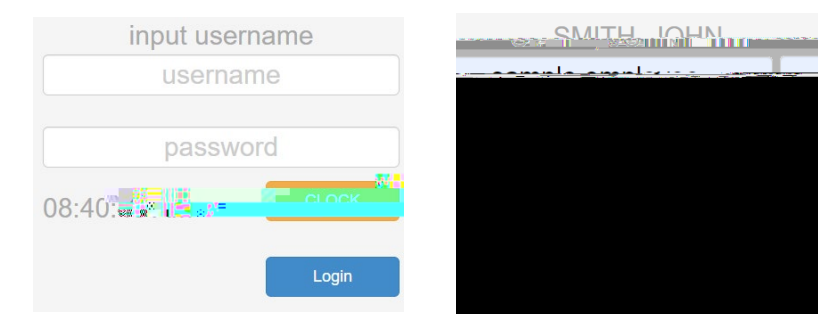

## HOW TO: Change Your Username/Password

# HOW TO: Request Time Off

## HOW TO: Correct A Missed/Wrong Punch

## HOW TO: Verify Your Timesheet